# MS OUTLOOK 2000, eine Einführung

## Walter Staufer

## Die Mail Einstellungen

Um mit MS Outlook arbeiten zu können, muss zuerst die Verbindung zum Exchange Server hergestellt werden.

Dies wird mit den nachfolgenden Schritten erreicht.

Über "*Start" – "Einstellungen" – "Systemsteuerung"* wird die Schaltfläche für die Maileinstellungen erreicht.

Mit einem Doppelklick auf *Mail* wird das Fenster It. Abbildung auf der nächsten Seite geöffnet.

Im Karteifeld "*Dienste*" klicken wir auf *Hinzufügen* und markieren "*Microsoft Exchange Server*" (gilt nur Firmennetzerke).

Mit *ok* bestätigen und wir gelangen zum nächsten Feld.

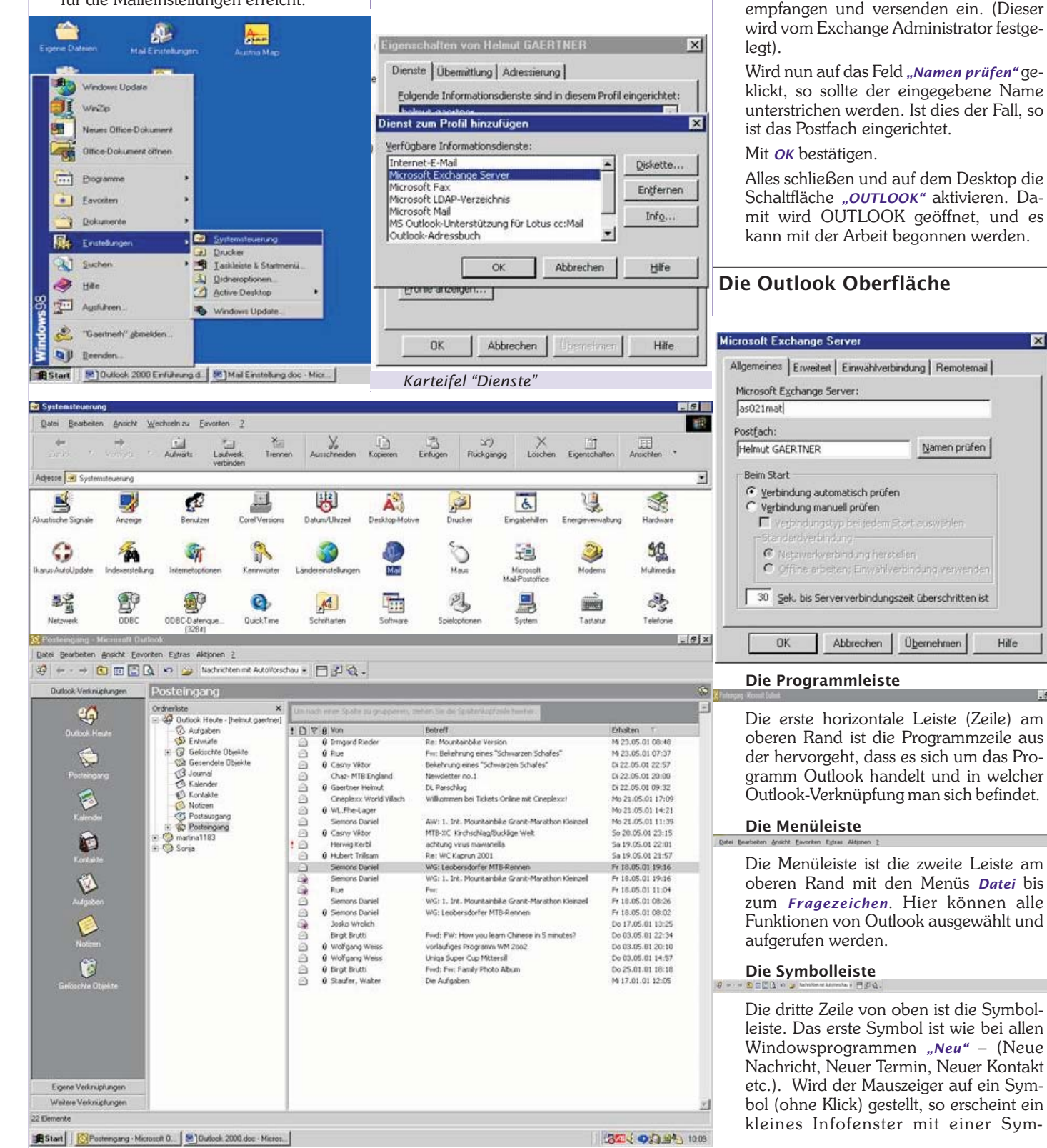

42 PENEW!

Für Privatanbieter wird "Microsoft Mail"

markiert und im darauffolgenden Fenster

Die Einstellungen vom jeweiligen Anbie-

In die Zeile "Microsoft Exchange Server"

geben wir nun den für uns zuständigen

In die Zeile "Postfach" geben wir den Post-

fachnamen, über den wir unsere Mail

ter eingetragen.

Server ein

bol-Kurzbeschreibung. Die Symbolleiste kann individuell an die Bedürfnisse des jeweiligen Benutzers angepasst werden.

## **Die Outlookleiste**

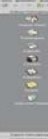

Am linken Rand befindet sich vertikal die Outlookleiste. Hier wird die Symbolleiste für den Posteingang bis hin zu den gelöschten Objekten, sowie den weiteren "Outlook"-Verknüpfungen gefunden.

## **Die Ordnerleiste**

Die Ordnerleiste umfasst vom Posteingang über Kalender bis zu den gesendeten Objekten alle Ordner und Unterordner, die für den reibungslosen Ablauf und der Bedienung von Outlook notwendig sind.

Diese Leiste kann ebenfalls individuell für den Benutzer angepasst werden.

## **Die Ansichten**

| Apade Sector            | Referiter.                                                                   |
|-------------------------|------------------------------------------------------------------------------|
| Seaso 🔹                 | <ul> <li>Salvelin of Advinutes</li> <li>Salvelingsgivenetrop</li> </ul>      |
| ighuk cana<br>Qabarbini | Latter adam Tap<br>Salammethet für rachte adam Tap                           |
| teçalere<br>Alijoda     | Salt United anything<br>Salt downline<br>Unpresent Saltwitten<br>Sauthalf an |
| jobileter +             | Referites in Section Annual                                                  |
| 2 4 Carrier             | Agush kurit ayanın.<br>Anches piranın.<br>Aydır farabanı                     |

Im Menü "Ansicht" wird die gewünschte Ansicht eingestellt.

Diese Einstellungen können für jeden individuell angepasst werden.

## Nachrichten mit Autovorschau

Diese Ansicht wird als Beispiel für die nachfolgenden Möglichkeiten präsentiert.

Hier sieht man die ersten drei Zeilen vom Nachrichtentext. Nachteil: Die Nachrichten im Posteingang müssen sehr gering gehalten werden, da dann nicht mehr alle Nachrichten sichtbar sind (Platzgründe).

## Kennzeichnungstext

Wenn die Nachricht mit einem Kennzeichnungstext (Fähnchen) versehen ist, so erscheinen nur diese Nachrichten im Posteingang.

Dies wird festgelegt, wenn eine neue Nachricht erstellt wird.

Für die anderen Menüpunkte erübrigt sich die Erklärung, da die Funktionen der verschiedenen Menüpunkte aus deren Titeln hervorgeht.

### **Das Nachrichtenfenster**

Das große Feld auf der rechten Seite ist das Nachrichtenfenster bzw. das Infofenster von den jeweiligen Ordnern, die aktiv sind. Hier werden alle Posteingänge angezeigt.

## **Der Posteingang**

## Nachrichten ansehen

Nachrichten werden mit einem Doppelklick sichtbar gemacht.

#### Neue Nachricht erstellen

Auf das erste Symbol links außen in der Symbolleiste ist ein einfach Klick zu tätigen, um das Nachrichtenfenster für neue Nachricht zu öffnen. In diesem Fenster

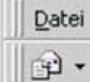

Datei [ wird nun in der Zeile "An" die ge-

naue E-Mail-Adresse für den gewünschten Empfänger eingeben. Im Feld "Cc" kann eine weitere

E-Mail-Adresse eingetragen werden, an welche die Nachricht zur Kenntnisnahme weitergeleitet werden soll. Somit kann diese Nachricht einem zweiten Empfänger zugänglich gemacht werden.

#### chi Nur-Teati Seabeten Ansiht Enfligen Format Estras Altionen

∃ienden 🖬 🖉 🖗 🖪 🕼 🕼 🕵 !↓ 🕴 Balanen. 🔏 🖯. • • <u>A</u> F X U

\$

AL.

Sollte es vorkommen, dass Sie eine Nachricht mehreren Empfängern gleichzeitig zu senden ist, so werden die weiteren Adressen, durch ein Semikolon (;) getrennt eingetragen. Diese Schritte werden so oft wiederholt, bis alle Empfänger eingetragen sind.

#### Adressen in einem Adressbuch erstellen

Um ein Adressbuch zu erstellen, wird in der Menüleiste auf "Extras" - "Dienste" und unter "Dienste" "Hinzufügen" "Persönliches Adressbuch" ausgewählt.

Die weiteren Schritte werden genau vorgegeben.

Wenn das Adressbuch angelegt ist, kann mit der Eingabe von Adressen ins persönliche Adressbuch begonnen werden. Dies kann aber auch in den Kontakten erfolgen.

Adressen in ein Adressbuch eingeben In der Symbolleiste auf das Symbol "Adressbuch" klicken, darin das persönliche Adressbuch auswählen und hier Internet Adresse mit einem Doppelklick anwählen. In der Adressbuch-Symbolleiste auf das Symbol für neue Adresse klicken. Die weiteren Schritte werden genau vorgegeben.

Adressbuch geöffnet und der gewünschte Empfänger auswählt werden. Mit einem

#### Adressen aus dem Adressbuch auswählen

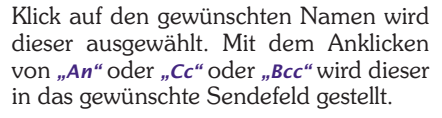

Im Adressbuch befinden sich nicht nur Empfänger sondern auch Gruppen. Diese erkennt man an der fetten Schrift. Wenn eine solche Gruppe hinzufügt wird, erhalten alle Empfänger, die sich in dieser Gruppe befinden die Nachricht. Dadurch braucht nicht immer jeder Empfänger einzeln ausgewählt werden. Werden in dem Feld "Namen eingeben oder aus Liste auswählen" die ersten Buchstaben des Namens eingeben, so erscheint im Fenster mit den Namen sofort der gewünschte Name.

Wenn bei "Cc" (Carbon Copy) eine Adresse eingetragen wird, so heißt es für den Empfänger "Zur Kenntnisnahme".

Wird bei "Bcc" (Blind Carbon Copy) ein Empfänger eingetragen, so bedeutet dies, dass alle anderen Empfänger die diese Nachricht erhalten den Empfänger von "Bcc" nicht sehen. Dies wird normal nicht praktiziert.

Der Betreff soll auf den Inhalt der Nachricht hinweisen

P B B B C ! + \* togoon\_A D.

#### Die Wichtigkeit der Nachricht

Vor dem Senden sollte die Wichtigkeit der Nachricht festgelegt werden. In der Symbolleiste ist zu diesem Zweck auf das Symbol für wichtige Nachricht zu klicken. Der Empfänger sieht dann an Hand dieses Symbols am Anfang der Nachrichtenzeile, die Wichtigkeit der Nachricht.

#### Die Autosignatur

Mit der Funktion der Autosignatur, wird ein Hilfsmittel zur Verfügung gestellt, das die Nachricht mit einer persönlichen Kennung beendet. Im Menü "Extras" "Optionen" "E-Mail-Format" wird die Funktion "Auto Signatur" gefunden. Im Textfeld wird die persönliche Autosignatur eingetragen und im Dialogkästchen "Signatur ans Ende einer neuen Nachricht anfügen" das Kontrollkästchen aktiviert. Ist die Autosignatur einmal eingestellt so braucht diese nie wieder eingeben zu werden. In der nächsten Abbildung wird dies gezeigt und Sie erhalten eine Anregung für eine Autosignatur und .....

## Das Einfügen einer Datei

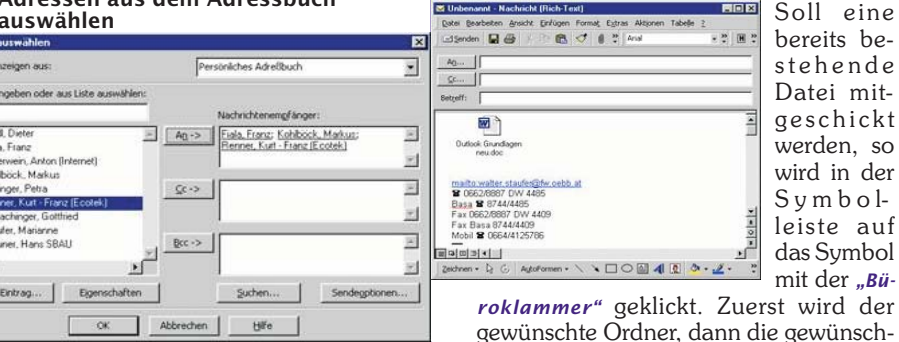

gewünschte Ordner, dann die gewünschte Datei gesucht und danach diese in die Nachricht eingefügt. Wird jetzt auf "Senden" geklickt, wird die Datei automatisch mitgeschickt.

| Drogant Rieder                                                                                                    | Re: Novelarible Venion                                                                                                    | P\$ 23.05.01 08.48                                                                                                    | i reaction of the second second secon |
|----------------------------------------------------------------------------------------------------|----------------------------------------------------------------------------------------------------|----------------------------------------------------------------------------------------------------|----------------------------------------------------------------------------------------------------|
| Conjustante     Shue     Shue     Shue     Canvillar     Ganvillar     Ganvillar     Genetine Helmal     Graglice World Villah     Graglice World Villah     Graglice World Villah     Graglice World Villah     Graglice World Villah     Gravitation     Herreg tool     Gravitation     Herreg tool     Harring tool     Harring tool     Harring tool     Semonto Davel     Semonto Davel     Semonto Davel                                                                                                    | An another in a second second se | <ul> <li>4:220:01000</li> <li>4:220:01000</li> <li>6:220:01000</li> <li>6:22000</li> <li>6:22000</li> <li>6:22000</li></ul> | Bend, Dieter         Image: Control Control Contron Control Control Control Contron Control Control Co                                 |
| Rut     Senara Danel     Senara Danel     Senara Dan | Feel<br>WG 1, 3M. Nounteetisie Grant Marathon Nenzell<br>WG: Leidenstante MBI Annon<br>Peel Pith Hour you learn Okrasse in 5 souutes?<br>Hold Pith Hour you learn Okrasse in 5 souutes?                                                                                                    | Pv 10.05.01 11.04<br>Pv 10.05.01 00.08<br>Pv 10.05.01 00.02<br>De 12.05.03 10.02<br>De 02.05.03 10.25<br>De 00.05.05 02.25.14<br>De 00.05.05 02.05 10                                                                                                    | Traunet, Hans SBAU                                                                                                    |
|                                                                                                    | Unga Super Supp Trady Potential<br>Pred Ford Potential<br>Die Aufgeben                                                                                                    | 6x80.6541 (457)<br>6x83.454 (64)<br>741.761.84 (265)                                                                                                    | OK         Abbrechen         Biffe           Wird ein Adressbuch benützt, so kann mit<br>dem Button "An" oder "Cc" das                                                                                                    |

354 04184) 10 M

In der nebenstehender Abbildung sehen Sie, wie eine Datei in eine neue Nachricht eingefügt wurde.

Werden mehrere Dateien in einem Arbeitsgang einfügt, so werden alle benötigten Dateien markiert und anschlie-Bend mit "Einfügen" als Anlage hinzugefügt.

## Nachrichten senden

#### **Diese Nachricht senden**

| Detei Bearbeiten Arsicht Enfugen Format Extras Aktor<br>S i e<br>mit Ih-<br>r e n<br><u>Sc</u><br>Detroff: Test<br>Dies ist ein Test.] |
|----------------------------------------------------------------------------------------------------|
| Ag behad geetber@s.oebb.at Stree<br>mit Ih-<br>r e n<br>Text-<br>einga<br>Dies ist ein Test.]                                          |
| mit lh-<br>r e n<br><u>St</u><br>Dets ist ein Test.]                                                                                   |
| Ag heinst gaetteriës gebaat r e n<br><u>St</u> Test<br>Dies ist ein Test.] fortig                                                      |
| Start     Text       Betreff:     Test       Dies ist ein Test.     fortig                                                             |
| Betreff: Test ein Test.   fortig                                                                                                    |
| Dies ist ein Test.                                                                                                    |
| fortig                                                                                                    |
| lettig,                                                                                                    |
| Heimut GÄRTNER den                                                                                                    |
| Osterreichischer Radsportverband                                                                                                    |
| Mountain Bike lext                                                                                                    |
| Mobile:+43 / (0)676 / 5420406 2 11 f                                                                                                   |
| FAX:+43 / 4242 / 35119                                                                                                    |
| E-Mail: helmut.gaertner@surfeu.at Fehler                                                                                               |
| über-                                                                                                    |
| prüft                                                                                                    |
| habon                                                                                                    |

und sicher sind, dass diese Nachricht in Ordnung ist, sowie der oder die richtigen Empfänger ausgewählt wurden so klicken Sie in der Symbolleiste auf "Senden". Ihre Nachricht wird sofort in den Postausgang gegeben und anschließend versendet. Sie werden kaum bemerken, dass sich Ihre Nachricht im Postausgang befunden hat, es sei denn, dass es Probleme in der Datenleitung gibt. Die Nachricht verbleibt solange im Postausgang, bis der Exchange-Server Ihre Nachricht dem oder den betreffenden Empfängern gesendet hat. Diese Nachricht wird, sobald sie den Postausgang verlassen hat in "Gesendete Objekte" sichtbar. Bei privaten Anbietern wird auf "Senden Empfangen" geklickt, um eine Verbindung über die Telefonleitung zum Provider herzustellen.

#### Senden aus einem geöffneten Programm

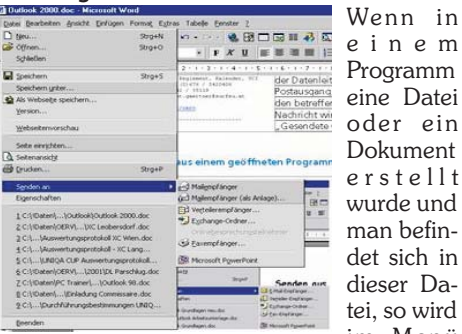

Programm eine Datei oder ein Dokument erstellt wurde und man befindet sich in dieser Datei, so wird im Menü

"Datei " auf "Senden an" und anschlie-Bend auf "E-Mail Empfänger" geklickt. Es erscheint das gewohnte Fenster zum Senden einer Nachricht. Es wird - wie schon vorher beschrieben - bearbeitet. Es ist zu beachten, dass vorher das Dokument (die Datei) zuerst gespeichert und mit einem Dateinamen versehen wird. Es hat für den Empfänger keinen Sinn, wenn der Name z.B.: Dokument1.doc oder Mappe1.x1s heißt.

Sollte ein allgemeines Symbol mit der Bezeichnung "Att.dat" eingelangt sein, so muss man wissen, mit welchem Pro-

gramm es erstellt wurde (Absender fragen).

## Einstellungen

Outlook 2000

Einen Ordner "Gelesen" erzeugen Zuerst wird in der "Ordnerleiste" ein Ordner aktiviert, unter dem ein Unterordner erzeugt werden soll. Im Menü "Datei" auf "Ordner" klicken und anschließend auf "Neuer Ordner".

#### 🔯 Posteingang - Microsoft Outlook

| Datei<br>Öff<br>Alle | Bearbeiten Ansicht Ear<br>inen<br>Elemente schließen | vor | iten E <u>x</u> tras Aktionen <u>?</u><br>tworten 🕵 Allen antworten 😡 Weiterleite                                                                                                    |
|----------------------|------------------------------------------------------|-----|----------------------------------------------------------------------------------------------------|
| Spr                  | eichern unter<br>lagen speichern                     | ,   | Nachrichten mit AutoVorschau<br>Posteingang                                                                                                    |
| Qr                   | dner                                                 | ۲   | Neuer Orgner Strg+Umschalt+E                                                                                                    |
| Imp                  | portieren/Exportieren                                |     | Postengong" verschieben                                                                                                    |
| Sei                  | te einrichten<br>ucken Strg+P                        | •   | Contemporary September September Sep |
| <u>B</u> er<br>Ber   | enden<br>enden und <u>a</u> bmelden<br>¥             |     | aje (Postengend' unbenennen<br>Eigenschaften für "Posteingang"<br>¥                                                                                                    |

Nun wird im geöffneten Fenster der aktive Ordner gesehen, der unterlegt ist. In der ersten Zeile wird nun der Name des neuen Ordners eingegeben und anschlie-Bend mit "OK" bestätigt. Es erscheint nun die Frage, ob der neue Ordner in der Outlookleiste eingeblendet werden soll. Dies ist normal mit "nein" zu bestätigen. Es erscheint ansonsten in der Outlookleiste ein neues Symbol mit dem nun erzeugten Ordner. Dies ist nicht sehr sinnvoll, da die Outlookleiste dann immer unübersichtlicher wird. Wenn alles richtig gemacht wurde so ist nun in der Ordnerleiste den neuen Ordner sichtbar.

#### Einstellungen für Lauf der Nachricht verfolgen (Lesebestätigung)

Im Menü "Extras" "Optionen" im Register "E-Mail-Optionen" "Verlaufoptionen" wird das Dialogkästchen "Bestätigung an mich senden, wenn die Nachricht gelesen wurde" bei "Optionen" aktiviert. Somit bekommt man eine Lesebestätigung automatisch vom Empfänger zurück, wenn dieser die Nachricht liest.

| Korei I | Bearbeiten Ansicht Einfüger            | Format Extras          | Altionen      | 2     |             |                 |         |     |
|---------|----------------------------------------|------------------------|---------------|-------|-------------|-----------------|---------|-----|
| 👷 Anto  | vorten 🕼 Allen antworten               | Weiterleiten           | <b>6</b> 0    | ٣     | C; X        | ***             | A       | 6   |
| Yon:    | Staufer, Walter (Walter.St.            | aufer@fw.oebb.at       | 1             |       |             |                 |         |     |
| An:     | 'Gärtner Helmut (Outlook Ti<br>Werner' | rainer) '; 'Gärtner, I | Heli (Privat) | Y; Xn | aus, Harry' | ; 'Mayrhofer, I | Bernhar | d ( |
|         | TO SHERE                               |                        |               |       |             |                 |         |     |
| Cc:     |                                        |                        |               |       |             |                 |         |     |

mfg

```
Walterr
```

### Erhaltene Nachricht weiterleiten

Wenn eine erhaltene Nachricht weitergeleitet werden soll, so klickt wird in der Symbolleiste auf "Weiterleiten" geklickt und im darauf folgenden Fenster am Anfang wird der gewünschte Text eingegeben. Der Text muss am Anfang eingetragen werden, da sonst der Empfänger der weitergeleiteten Nachricht diesen erst beim hinunterblättern zu sehen bekommt, da das Textfenster beim Öffnen immer am Anfang des Textes steht.

#### Antworten

Wenn eine Nachricht ankommt und man möchte dem Absender antworten, so klickt man in der Symbolleiste auf "Antworten". In der Zeile "An" erscheint sofort die E-Mail-Adresse des Empfängers unterstrichen. Nun erscheint zuerst die gesendete Nachricht, jedoch ist am oberen Rand Platz geworden. Hier wird die gewünschte Antwort eingegeben. Der Text erscheint nun in blauer Farbe. Man erkennt daran, dass es sich um die Antwort handelt. Ist dies erledigt, wird auf "Senden" geklickt und die Antwort wird zum Absender geleitet.

### Gesendete Nachricht zurückholen

Die gesendete Nachricht wird in der Outlookleiste "Eigene Verknüpfungen" "Gesendete Objekte" mit einem Doppelklick geöffnet und anschließend im Menü "Aktionen" "Diese Nachricht zurückrufen" zurückgeholt. Im darauffolgenden Fenster wird die weitere Vorgangsweise ausgewählt.

#### Der Abwesenheitsassistent

Im Menü "Extras" befindet sich der "Abwesenheitsassistent". Wird auf diesen geklickt, öffnet sich ein Fenster, in dem die Abwesenheitsnotiz eingetragen wird. Anschließend wird die Dialogbox "Ich bin zur Zeit nicht im Hause", aktiviert. Bekommt man ab diesem Zeitpunkt eine Nachricht, so ergeht an den Absender automatisch die Nachricht mit dem gewünschten Text.

Wird nach der Rückkehr Outlook wieder gestartet, so wird die Meldung ausgegeben, dass der Abwesenheitsassistent aktiv ist und ob dieser beenden werden soll. Mit "Ja" oder "Nein" muss diese Aktion abgeschlossen werden.

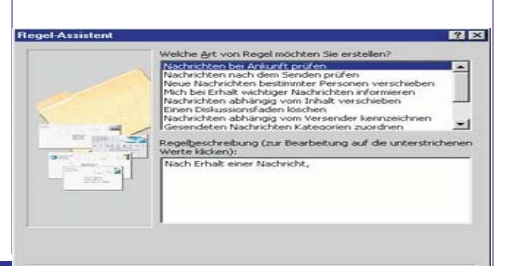

#### Abbrechen Der Regelassistent

12

Im Menü "Extras" befindet sich der "Regelassistent". Mit ihm können die verschiedensten Regeln für die Bearbeitung, Verarbeitung, etc. von Nachrichten vorgenommen werden.

Weiter > Fertig stellen

## Stellvertretungen

"Optionen" befindet Im Menü "Extras" sich ein Register mit "Stellvertretungen". Hier sucht man einen Stellvertreter aus und erteilt diesem die Rechte seiner Wahl. Die höchste Zahl bedeutet alle Rechte – dies sind dieselben Rechte, die der Besitzer hat. Dies hat z.B. den Sinn, dass der Stellvertreter den Terminkalender verwalten darf.

## Der Kalender

Die Tages- / Wochen- / Monatsansicht In der Symbolleiste wird die Auswahl für die Ansichten getroffen. Hier fällt die Ent-

## Outlook 2000

OFFICE

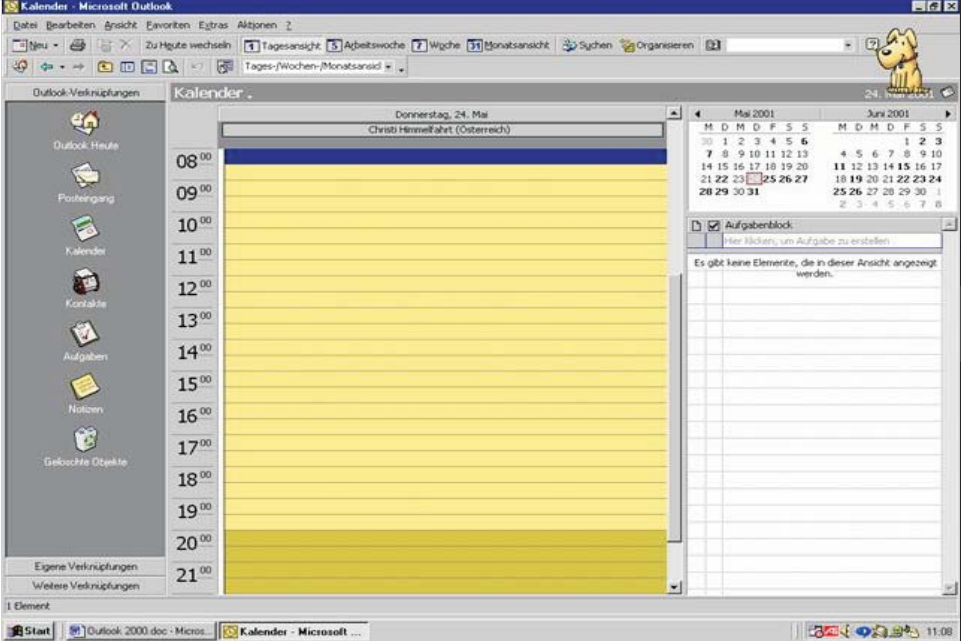

scheidung welche Ansicht ausgewählt wird. In der Abbildung wird die Ansicht mit den aktiven Terminen dargestellt.

In dieser Ansicht erscheinen sofort alle gebuchten Termine, die in der nächsten Zeit anfallen.

## Neuer Termin hinzufügen

In der Symbolleiste ist dies das erste Symbol. Es öffnet sich nun ein Fenster, in dem in der "Betreffzeile" die Benennung des Termins eingetragen werden muss. Bei "Ort" wird eingetragen, wo dieses Ereignis stattfindet. Bei "Beginn" und "Ende" wird die gewünschte Uhrzeit festgelegt. Sollte der Termin sich über einen ganzen Tag erstrecken, so wird "ganztägig" ausgewählt und das Zeitenfenster verschwindet. Nun wird noch ausgewählt, ob für diesen Termin "gebucht", "mit Vorbehalt" oder "frei" bestätigt wird. Ein Termin kann auch über mehrere Tage dauern. Dann muss bei "Ende" das gewünschte Datum eingesetzt werden.

Wird zu einer Besprechung eingeladen, so sieht der Besprechungsplaner sofort, ob der Termin frei ist oder nicht und der Besprechungsplaner kann dementsprechend reagieren und einen anderen Termin wählen.

Im Textfenster kann das Ereignis genauestens beschrieben werden.

#### **Die Erinnerung**

Bei der Erinnerung wird eingestellt, wann für diesen Termin erinnert werden soll. Falls die Erinnerung mehr als 2 Tage früher erscheinen soll, kann dies direkt in das Erinnerungsfenster eingeben werden. Ist diese Erinnerung fällig, erhält man diese Nachricht auf den Desktop.

| Etinnerung - Mo 14.05.01 12:45 | ? 2            |
|--------------------------------|----------------|
| Besprechung                    | Syhließen      |
|                                | Emeut erinnern |
| Ort: Tagungsraum               |                |
|                                | Element öffnen |

Für das Funktionieren des Kalenders und seiner Funktionen ist es sehr wichtig, dass dieser jeden Tag gepflegt wird. Sollte dies nicht geschehen so ist es nicht sinnvoll, mit den einzelnen Funktionen zu arbeiten, da dies nur zu Fehlplanungen und unrichtigen Aussagen führt.

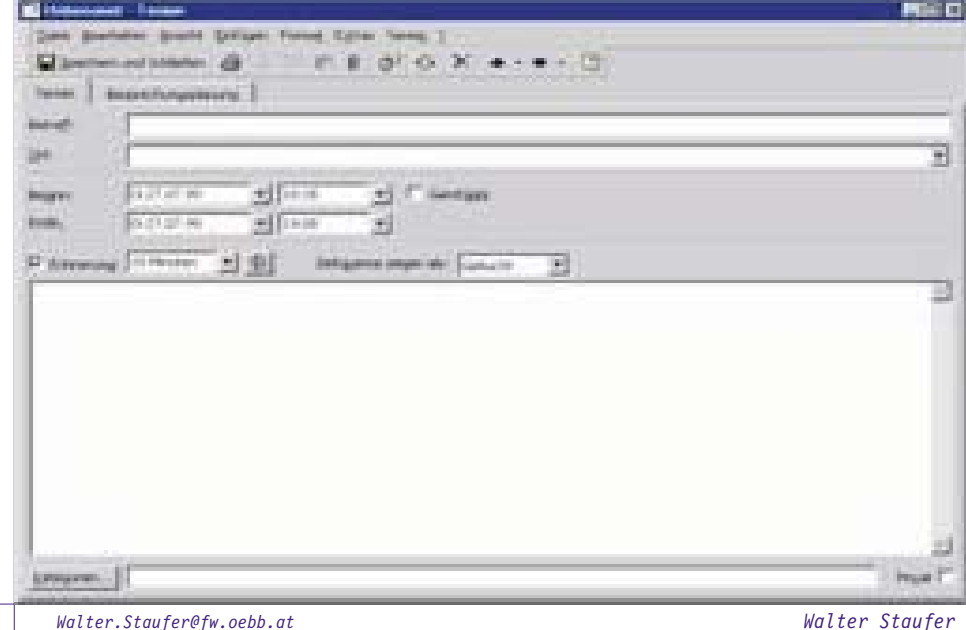

# Outlook in den **CNFWS**

Christian Zahler

**PENEW5**-64 Microsoft Outlook 98 PENEWS-71 Microsoft Outlook 2000

## Outlook Schulungsunterlagen

## im Power-Point-Format Walter Staufer

zu den Themen

- Abwesenheitsassistent
- Anlagen
- Anmelden an einen Computer
- Antworten
- Autosignatur
- Netzlaufwerk verbinden
- Konfigurieren
- Persönliche Ordner

finden sich bei der Webversion dieses Artikels.

## Fortsetzung

in er kommenden Ausgabe **FENEW5**-71.

## Der Druck

Der Kalender kann jederzeit auch ausgedruckt werden.

Es sind alle gängigen Terminplaner in den Druckoptionen vorhanden. Somit ist man auch außerhalb des Büros immer up to date.

Im Menü "Datei" "Drucken" können alle Druckfunktionen ausgewählt werden.

Verbesserungsvorschläge und Fehlerbehebungen wünsche ich per E-Mail an meine Adresse: <u>Walter.staufer@fw.oebb.at</u>

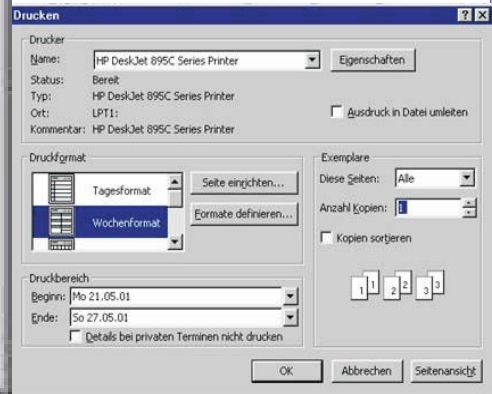

PENEWS-76 Februar 2002

45